# Softphone Quick Start Guide

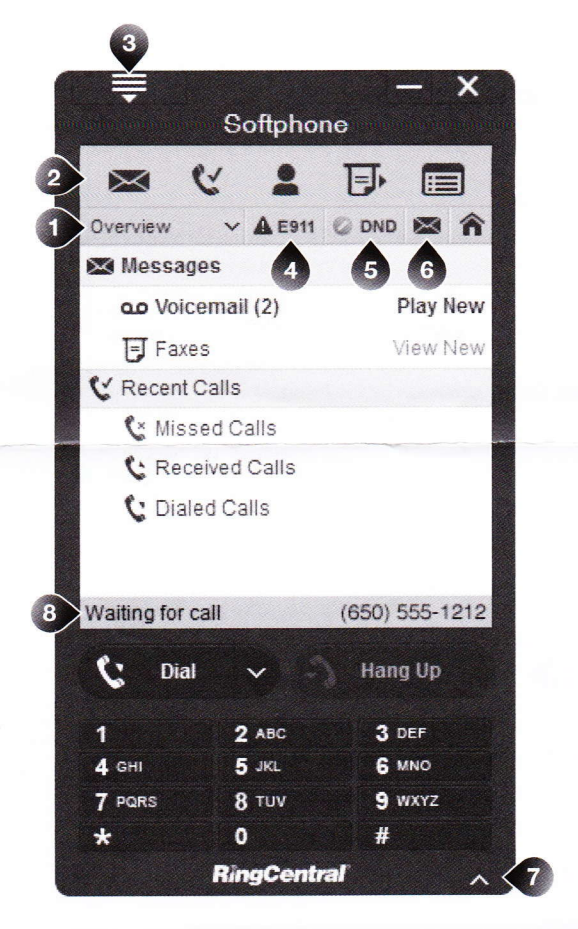

| Overview       |
|----------------|
| All Messages   |
| New Messages   |
| Voicemail      |
| Faxes          |
| Documents      |
| Recent Calls   |
| Missed Calls   |
| Received Calls |
| Dialed Calls   |
| Extensions*    |
|                |

### 2. Navigation Shortcuts

- Messages
- Recent calls
- Contacts (PC)
   Online Call Log (Mac)
- Fax
- Online Account

|    | My <u>A</u> ccount      |
|----|-------------------------|
| G  | <u>R</u> ingOut         |
| U  | Send Fax                |
| ×  | Messages                |
| V  | Recent Calls            |
| C  | Online Call Log         |
|    | Synchronize My Contacts |
| 1  | Inform My Contacts      |
|    | Tools                   |
| έΞ | Options                 |
| -  | Help                    |
|    | S <u>ig</u> n Out       |
| A  | Enable D <u>N</u> D     |
| ப  | Exit                    |

### 4. Emergency Service Information

**E911** (US + Canada)

### 5. Do Not Disturb

# O DND

Disables incoming call and message notifications on the Softphone. When enabled, received calls will be logged to the Recent Calls list.

### 6. Messages/Recent Calls

Shows all voice and fax messages.

Shows all recent calls.

### 7. Open/Close Keypad

### 8. Status

Waiting for call appears when the softphone is properly connected.

# Tips for best Softphone voice quality

# Use a Headset with Microphone

Instead of your PC speakers and external microphone, use a headset with microphone. Recommended models: Plantronics 310 and 340, Cyber Acoustic AC 850, and A4 Tech HS 5P.

# High speed DSL, cable, or fiber connection with an upload speed of 90kbps or greater

We provision the RingCentral DigitalLine® service at the High/Automatic bandwidth setting for better sound quality. If your broadband connection speed is less than 90kbps (and you experience choppy voice quality), you should adjust the bandwidth usage to Low by logging into https://service. ringcentral.com and clicking on Settings, Phones & Numbers, and then clicking the name associated with the Softphone. Test your PC's speed at http://ringcentral.com/support/qos-information.html

# Run the Audio Tuning Wizard\*

Ensure your speakers and microphone are working properly with the Audio Tuning Wizard. Click **Menu > Options > Audio** and press the **Audio Tuning Wizard** button to start.

| Account Information                                                                               | Audio                                                |                                                                                                    |          |  |
|---------------------------------------------------------------------------------------------------|------------------------------------------------------|----------------------------------------------------------------------------------------------------|----------|--|
| Grain Porwarding Numbers     Jolaing     Calis     Messages     Faxes     RingOut     Gynchronize | Sound Devices<br>Speakers:<br>Recording:<br>Ringing: | Device   Device   Pevice   Pevice   Pevice   Pevice   Pevice   Pevice   Pevice   Pevice  Pevice  Pevic |          |  |
| Audio                                                                                             | Audio Tuning Wizard                                  |                                                                                                    | Advanced |  |

\*Not available for Mac users

RingCentral

# Troubleshooting

If the Softphone is properly connected you will see *Waiting for call (#8 on the Softphone image)*. If you are having trouble getting the Softphone to notify you of incoming calls, here is some troubleshooting advice.

# Is the Softphone installed and up-to-date?

### WINDOWS INSTRUCTIONS

- Click Start > select Control Panel.
- Click Program and Features.
- Check to see if *RingCentral Softphone* is on the list of installed programs.

### SOFTPHONE INSTRUCTIONS

- You can check your current version by clicking **Menu** > scroll to help **Help** > **About.** The *build* version will be listed.
- If RingCentral Softphone is not installed or if you are unsure if you
  have the latest version, you will need to download and install the
  Softphone. The latest version of the softphone is available in
  your online account > click on Tools > Softphone.

| File Edit View Tools Help<br>Rengrations Tools Highlight                                                                  |                                                                                                    |                       |          |  |  |
|----------------------------------------------------------------------------------------------------|----------------------------------------------------------------------------------------------------|-----------------------|----------|--|--|
| Control Panel Home<br>View installed updates<br>Um Windows features on or<br>off<br>Install a program from the<br>network | Uninstall or change a program<br>To uninstall a program, select it from the list and then click Uninstall, Change, or Repair.<br>Organize 👻 |                       |          |  |  |
|                                                                                                    | Name                                                                                                    | Publisher             | Installe |  |  |
|                                                                                                    | da Java 7 Update 17                                                                                                    | Oracle                | 3/26/2   |  |  |
|                                                                                                    | Java 7 Update 17 (64-bit)                                                                                                    | Oracle                | 3/18/2   |  |  |
|                                                                                                    | KBOX Agent                                                                                                    | Dell Inc.             | 2/5/20   |  |  |
|                                                                                                    | Microsoft .NET Framework 4 Client Profile                                                                                                   | Microsoft Corporation | 2/5/20   |  |  |
|                                                                                                    | Microsoft Office Standard 2010                                                                                                    | Microsoft Corporation | 2/5/20   |  |  |
|                                                                                                    | Wicrosoft Silverlight                                                                                                    | Microsoft Corporation | 2/5/20   |  |  |
|                                                                                                    | Microsoft Visual C++ 2005 Redistributable (x64)                                                                                             | Microsoft Corporation | 2/5/20   |  |  |
|                                                                                                    | Mozilla Firefox 20.0.1 (x86 en-US)                                                                                                    | Mozilla               | 4/17/2   |  |  |
|                                                                                                    | Mozilla Maintenance Service                                                                                                    | Mozilla               | 4/17/2   |  |  |
|                                                                                                    | Network Recording Player                                                                                                    | Cisco WebEx LLC       | 2/5/20   |  |  |
|                                                                                                    | CCN OCS Inventory NG Agent 2.0.5.0                                                                                                    | OCS Inventory NG Team | 3/28/2   |  |  |
|                                                                                                    | RingCentral Softphone                                                                                                    | RingCentral, Inc      | 5/6/20   |  |  |
|                                                                                                    | Snapit 10                                                                                                    | TechSmith Corporation | 2/5/20   |  |  |
|                                                                                                    | SonicWALL SSL-VPN NetExtender                                                                                                    | SonicWALL, Inc.       | 2/11/2   |  |  |
|                                                                                                    | Symantec Endpoint Protection                                                                                                    | Symantec Corporation  | 2/5/20   |  |  |
|                                                                                                    | WebEx Productivity Tools                                                                                                    | Cisco WebEx LLC       | 2/5/20   |  |  |

### MAC INSTRUCTIONS

• In Finder mode, click **Command key** and **F** to search for **RingCentral** in your applications folder. If the app is installed, it will be listed in the finder.

### SOFTPHONE INSTRUCTIONS

- You can check your current version by clicking Menu > scroll to help Help > About. The *build* version will be listed.
- If *RingCentral* is not installed or if you are unsure if you have the latest version, you will need to download and install the Softphone. The latest version of the softphone is available in your online account > click on Tools > Softphone.

| O Searching "Applications" |         |           |                |             |           |              |
|----------------------------|---------|-----------|----------------|-------------|-----------|--------------|
|                            |         | C.        | **             | *•          | ??        | Qringcentral |
| DRITES                     | Search: | This Mac  | "Applications" | Shared      |           | (3           |
| Dropbox                    | Na      | ame       |                | Kind        | a made in |              |
| All My Files               | 🖉 Ri    | ngCentral |                | Application |           |              |
| AirDrop                    |         |           |                |             |           |              |
| Desktop                    |         |           |                |             |           |              |
| Applications               |         |           |                |             |           |              |
| Google Drive               |         |           |                |             |           |              |
| johns                      |         |           |                |             |           |              |
| Documents                  |         |           |                |             |           |              |
| Box Documents              |         |           |                |             |           |              |
| Box Documents(annad        |         |           |                |             |           |              |
| RED                        |         |           |                |             |           |              |
| CES                        |         |           |                |             |           |              |
| LMRC2716                   |         |           |                |             |           |              |
|                            |         |           |                |             |           |              |
|                            |         |           |                |             |           |              |

# Do you have a firewall or proxy server?

If you have a firewall or proxy server, your Softphone may experience difficulties when trying to connect.

#### STEP 1

- On your Softphone, go to Menu > Options
- Expand the Account Information tab on the left. Click on Connection.
- Verify that the Local Port value is 5060. If any other VoIP software uses this port value, change the Local Port value to another number between 5060-5090.

#### STEP 2

- You will need to configure your router, firewall or proxy server to allow the port number you selected in Step 1 above.
- Refer to your device's user manual for instructions on how to configure your device.

# Are you connected to the Internet?

Make sure that you are connected to the Internet. In order for Softphone to notify you of incoming calls, the software must detect an Internet connection.

# Do you have Do Not Disturb (DND) turned on?

Do Not Disturb will bypass all features – FindMe, FollowMe, and the Softphone software.

For more information go to

US www.ringcentral.com | Canada www.ringcentral.ca Customer Support success.ringcentral.com

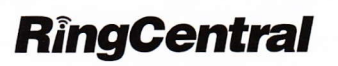

©2013 RingCentral, Inc. All rights reserved. RingCentral, RingCentral logo and RingCentral Office are registered trademarks of RingCentral, Inc. Other third party marks and logos displayed on this document are trademarks of such respective third parties.